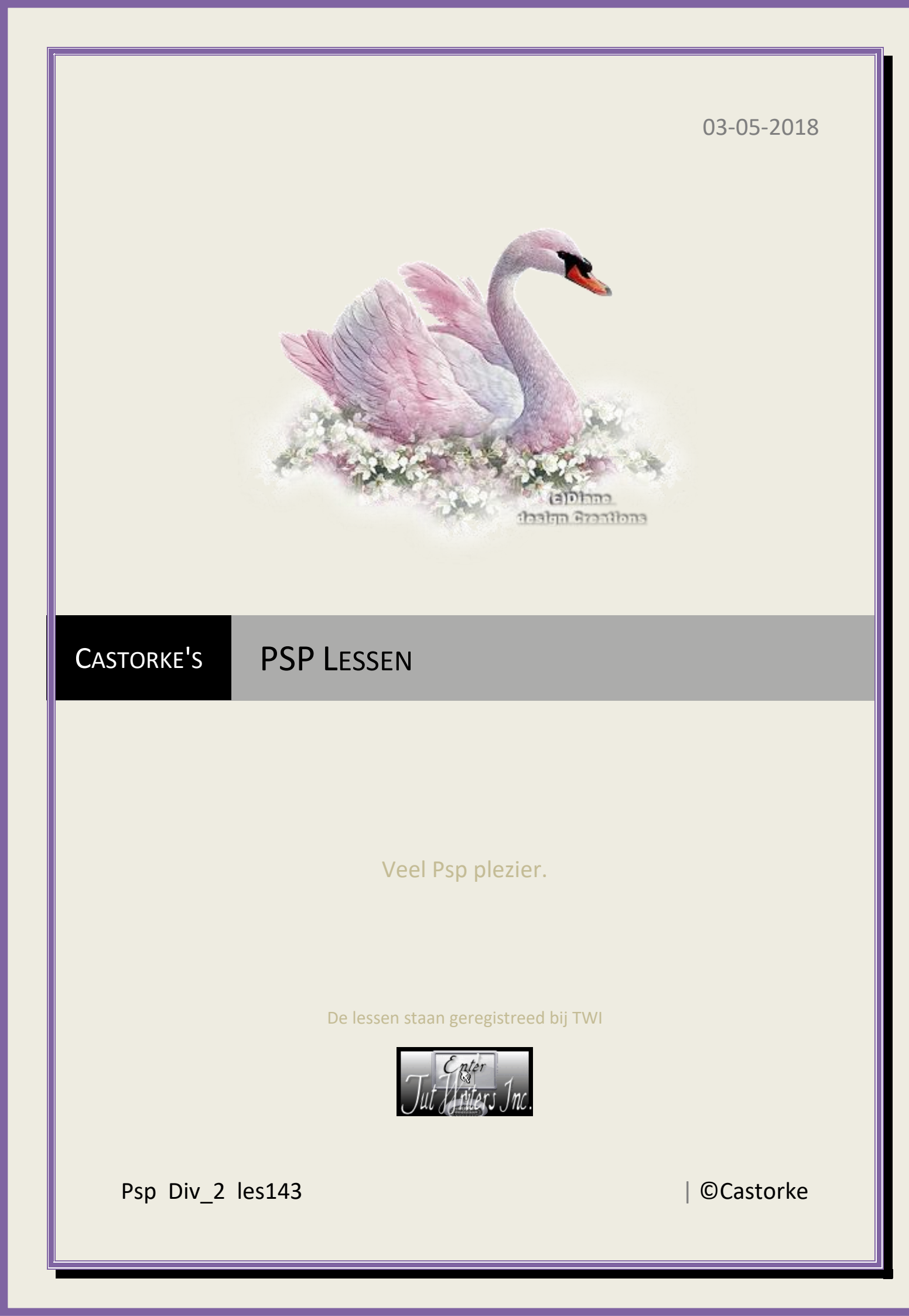

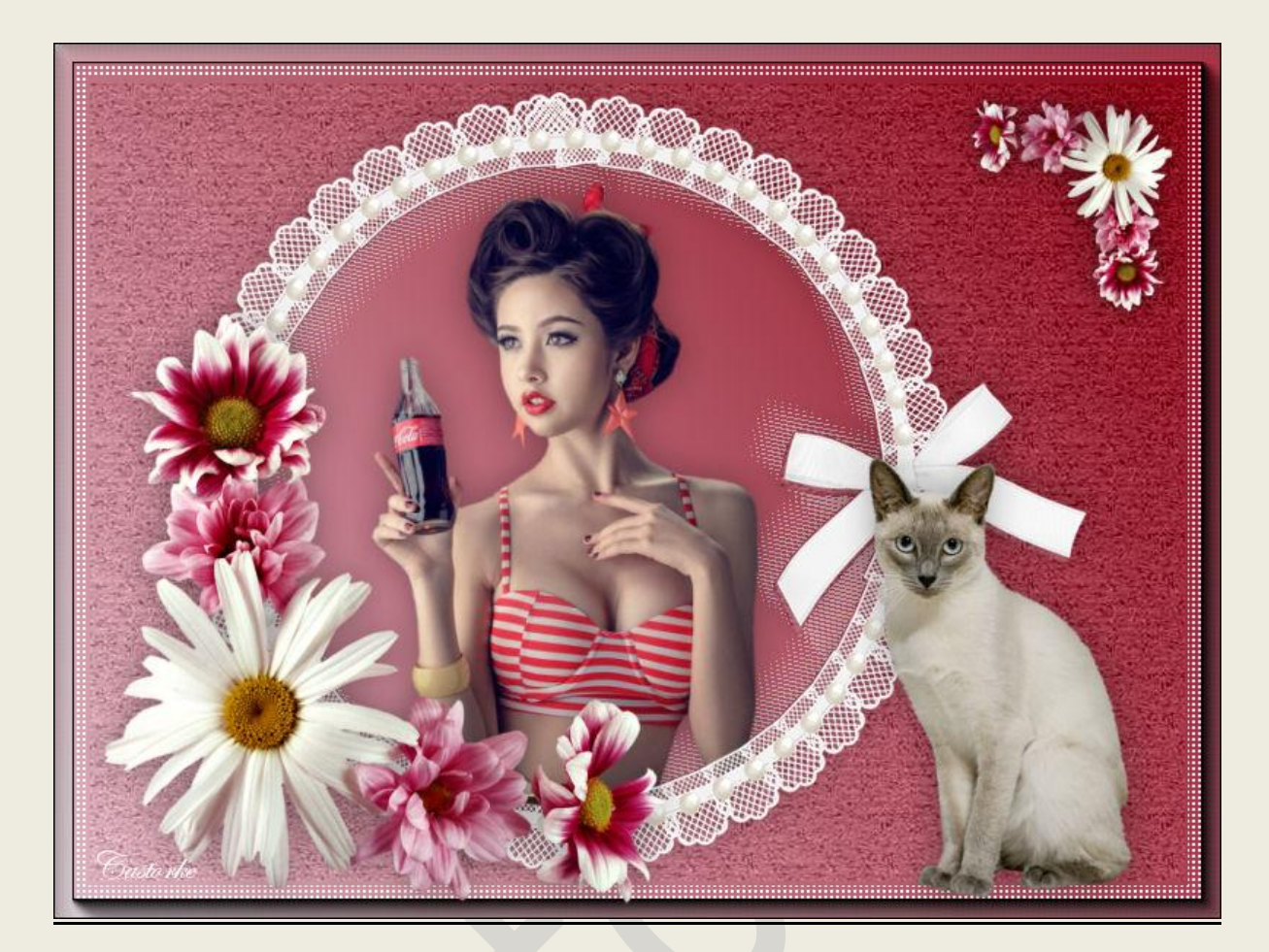

## **PSP** - Les 143

Is door mezelf gemaakt met psp9 kan best met een ander PSP programma gemaakt worden. Iedere gelijkenis berust op louter toeval.

## Materiaal:

Tubes van: Castorke, Azalee, Thafs, gedeeld in groepen.

Credits vind je <u>hier</u>. Met <u>dank</u> aan de tubeuses. Respecteer hun werk aub! Zonder hen was deze les niet tot stand gekomen.

## Materiaal

<u>Filters</u>: \*\*\*[AFS IMPORT]/sqborder, \*\*\* Factory Gallery G/Double image 21, PaperTextures -Importeer deze \*\*\* filters in Unlimited 2.0,

AAA Frames/ Foto frame.....

http://www.castorke.be/tutorial/div\_2/tutorial\_diversen\_9.html

Pagina 2 van 4

- 1. VG-kleur = voorgrondkleur AG-kleur = achtergrondkleur.
- 2. Kleuren VG-Kleur: #dfb6c3 AG-kleur: #890012
- 3. Verloop: Lineair, hoek 53, herhaling 0
- 4. Open een nieuwe transparante afbeelding 800 x 600
- 5. Vul met verloop
- 6. Open Lace and Pearls\_White Frame\_Scrap and Tubes
- 7. Kopieer en plak als **nieuwe laag** op je werk.
- Afbeelding Formaat wijzigen 3 X 85%
  Formaat van alle lagen wijzigen NIET aanvinken.
- 9. Tik met toverstaf in het midden van je werk. Opgelet tolerantie 0, doezelen 0.
- 10. Activeer raster1
- 11. Laag maken van selectie.
- 12. Effecten/ insteekfilters/ Unlimited 2/ Filter Gallery G/ Double image 21.
- 13. Laat de selectie staan.
- 14. Activeer de bovenste laag.
- 15. Open castorke\_tubes\_dames\_249\_062017
- 16. Kopieer en plak als **nieuwe laag** op je werk.
- 17. Maak een selectie rond het logo en delete, niets selecteren.
- 18. Afbeelding Formaat wijzigen 1 X 60%, 1 X 90% Formaat van alle lagen wijzigen NIET aanvinken.
- 19. Slagschaduw 0, 0, 40, 25 kleur zwart.
- 20. Plaats in het midden van de lace(cirkel)
- 21. Selecties omkeren.
- 22. Opgelet !!!! Veeg nu met de gum het overtollige van de dame haar arm langs de linkerzijde tot aan de andere arm weg.
- 23. Selecties/ Niets selecteren
- 24. Activeer raster1
- 25. Effecten/ insteekfilters/ Unlimited 2/ Paper textures/ Rag paper 128,96
- 26. Effecten/ insteekfilters/ Inlimited 2/ [AFS IMPORT]sqborder 20, 34, 215 .
- 27. Effecten/ insteekfilters/ AAA Frames/ Foto Frame.... width 13.
- 28. Open angle\_fleuri\_1\_tubed\_by\_thafs
- 29. Kopieer en plak als nieuwe laag op je werk.
- 30. Afbeelding Formaat wijzigen 60%Formaat van alle lagen wijzigen NIET aanvinken.
- 31. Zet op zijn plaats.
- 32. Slagschaduw 0, 0, 40, 25 kleur zwart.
- 33. Dupliceer de laag.
- 34. Afbeelding Formaat wijzigen 2 X 60% Formaat van alle lagen wijzigen NIET aanvinken.
- 35. Afbeelding/ Spiegelen.
- 36. Afbeelding/ Omdraaien.
- 37. Zet in de rechter bovenhoek.
- 38. Open Cat-09-Azalee
- 39. Kopieer en plak als nieuwe laag op je werk.

http://www.castorke.be/tutorial/div\_2/tutorial\_diversen\_9.html

- 40. Verwijder het logo of naam.
- 41. Afbeelding Formaat wijzigen 2 X 60% Formaat van alle lagen wijzigen NIET aanvinken.
- 42. Slagschaduw 0, 0, 40, 25 kleur zwart
- 43. Plaats je naam of watermerk
- 44. Opslaan als .jpg

Zo dat was het ik hoop dat je er van genoten hebt.

Ben benieuwd naar je werk. Stuur het me in originele grootte.

Plaats ik het bij de andere werkjes. Hier

Vermeld wel je naam, het lesnummer, titel. Succes !

Vraagjes mag je me altijd <u>mailen....</u>

Het is verboden deze les geheel of gedeeltelijk te kopiëren. De lessen staan geregistreed bij TWI

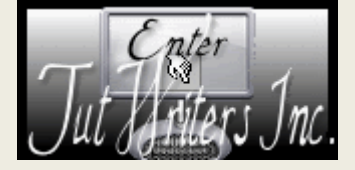